# Panasonic

# APPLICATION DES MISES À JOUR IQTOUCH

### Résumé du document

Ce document fournit une vue d'ensemble du processus d'application des mises à jour en attente du menu ou du système à votre système iQTouch POS.

### Indicateur de mise-à-jour

Il y a un indicateur dans le menu principal pour aviser l'utilisateur des mises à jour en attente. Il est parfois appelé le « feu de circulation » car il change de couleur, soit rouge, vert, jaune ou orange, en fonction de l'état de la mise à jour.

Toucher l'indicateur ouvrira un écran expliquant chaque code de couleur. À partir de cet écran, il est possible d'approuver et d'appliquer les mises à jour en attente. Il est également possible d'afficher l'historique des mises à jour et les notes de publication des mises à jour précédentes.

**Vert** : Aucune mise à jour n'a été appliquée au cours des 7 derniers jours. **Jaune :** une mise à jour a été appliquée au cours des 7 derniers jours.

**Orange :** une mise à jour est en attente d'application.

**Rouge** : une mise à jour est en attente, ce qui nécessite l'approbation du gestionnaire pour être appliquée.

### Application d'une mise à jour

Suivez ce processus pour appliquer toutes les mises à jour en attente sur un terminal.

# 1. Touchez l'indicateur de <u>mise à</u> jour.

Si l'indicateur est rouge ou orange, une mise à jour est en attente d'application.

Le rouge indiquait une mise à jour qui nécessite la saisie d'un code de gestionnaire pour approuver la mise à jour et permettre son application (la plupart des mises à jour sont envoyées de cette façon).

Orange indique une mise à jour ne nécessitant pas l'approbation du gestionnaire ou déjà approuvée.

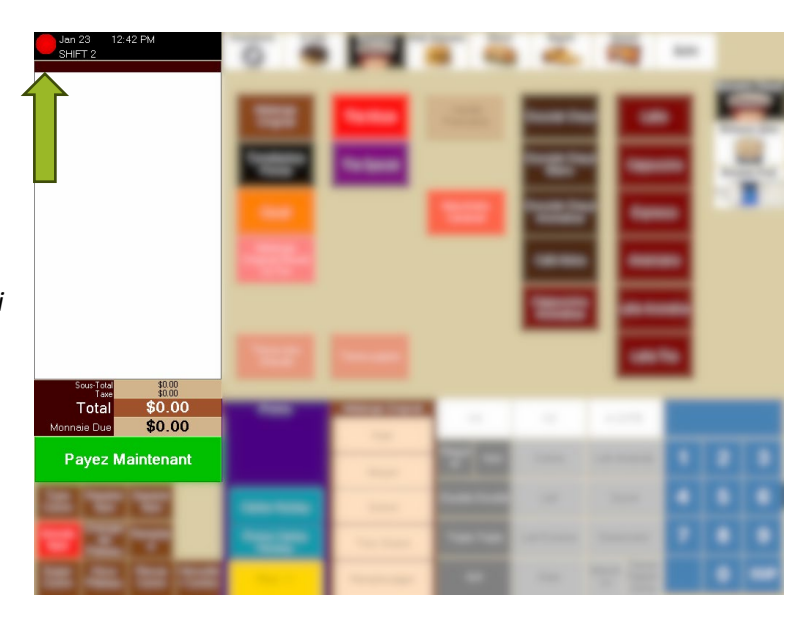

## Panasonic

- 2. Appuyez sur le <u>bouton rouge</u> pour approuver et appliquer les mises à jour.
- 3. Entrez un code de gestionnaire si requis.

Il n'est pas possible de vérifier les mises à jour s'il y a une commande en cours. Veuillez compléter la commande avant de vérifier les mises à jour.

#### 4. Les mises à jour disponibles pour approuver et postuler sont répertoriées sur le côté gauche.

S'il existe plusieurs mises à jour, cliquez sur chacune d'elles pour afficher les notes de publication de la mise à jour.

#### 5. Après avoir examiné les notes de mise à jour, appuyez sur le <u>bouton Appliquer</u>.

Les mises à jour qui sont encore en cours de téléchargement apparaîtront dans la section inférieure. Les mises à jour ne deviennent disponibles que lorsqu'elles ont terminé le téléchargement sur tous les terminaux.

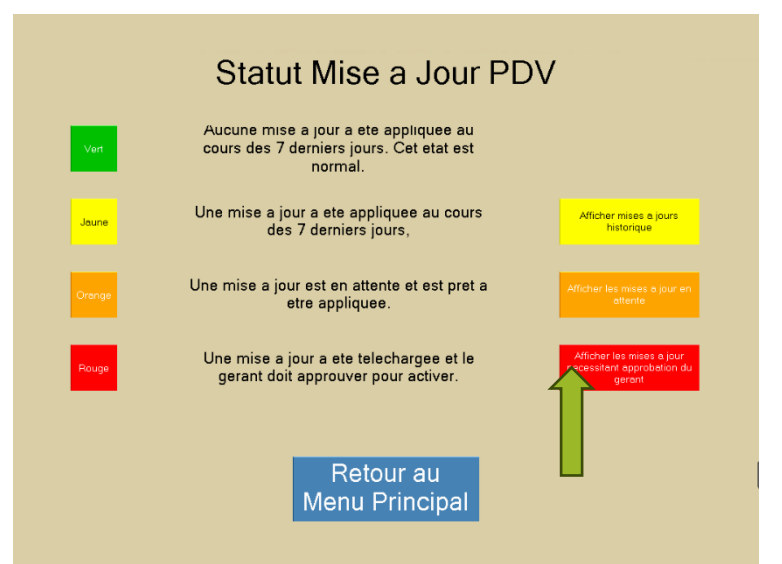

| orrection de 1996 p<br>hangement de prix                                           | <ul> <li>Heure de disponibilité du mise-à-jour: 3/14/2023 4:00:00 PM</li> <li>Ce mise-à-jour nésite que le system PDV soit redémarré.</li> </ul>              |
|------------------------------------------------------------------------------------|----------------------------------------------------------------------------------------------------|
| CD<br>Incuit Souriee 2023<br>Internet, Named                                       | Buprime des vieux article du PDV.                                                                                                    |
| Fir 4.48.0.8<br>hap at buildefice as<br>hap at buildefice B<br>h a jour - thage an | Ajout des nouveau boissons Oreo<br>-Ajoute Café inf froid crml ang et Latte au cramel<br>anglais<br>renit<br>-Ajoute Cartes hockey Legendes et album Legendes |
| chargement a mises a<br>erminal                                                    | n jour<br>Mise en vente                                                                                                    |
| erminal                                                                            | Mise en vente                                                                                                    |

## **Panasonic**

### Affichage des notes de mise à jour des mises à jour précédentes

Si vous souhaitez afficher les notes de mise à jour des mises à jour précédentes, suivez le processus cidessous.

#### 6. Touchez l'indicateur de mise à jour.

*Si l'indicateur est vert, aucune mise à jour n'a été appliquée au cours des 7 derniers jours.* 

*Un indicateur jaune signifie que des mises à jour ont été appliquées au cours des 7 derniers jours.* 

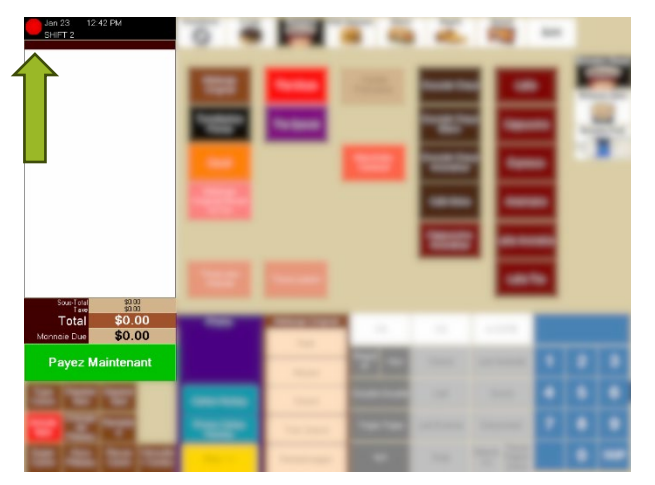

7. Appuyez sur le <u>bouton jaune</u> pour afficher les notes de publication.

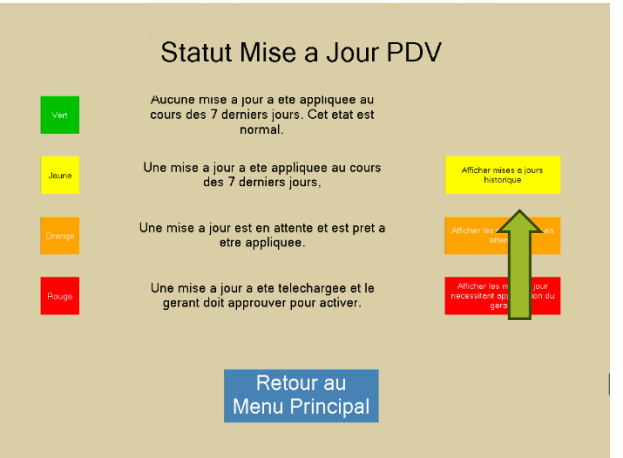

8. Les mises à jour précédentes sont répertoriées à gauche. Touchez une mise à jour pour afficher ses notes de publication.

Les indicateurs le long du haut montrent l'état de la mise à jour sur chaque terminal. Vert : Appliqué Rouge : Non appliqué.

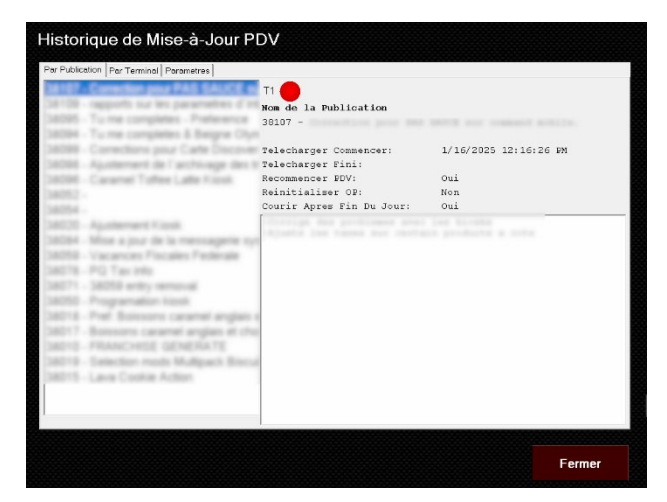